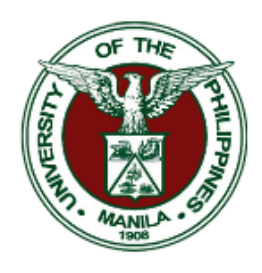

## UNIVERSITY OF THE PHILIPPINES MANILA

Padre Faura St., Ermita, Manila, Metro Manila Information Management Service (IMS)

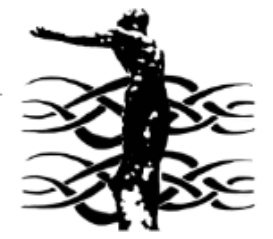

### PAYSLIP NAVIGATION

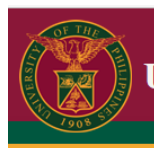

UNIVERSITY OF THE PHILIPPINES

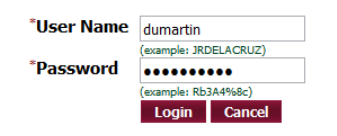

# Process 1. LOGIN PAGE (Enter username and password)

| UNIVERSITY O                            | OF THE PHILIPPINES                                                                                                    |                                                                                                    |                         |
|-----------------------------------------|----------------------------------------------------------------------------------------------------|----------------------------------------------------------------------------------------------------|-------------------------|
|                                         |                                                                                                    | 🎲 Favorites 🔻                                                                                                    | Logout Preferences Help |
|                                         |                                                                                                    |                                                                                                    | Logged In As DUMARTIN   |
| Main Henu<br>Personalize<br>Personalize | Main Menu         Personalize            • UP Employee Self Service         • UPM HR Information System         • UPM HR Information System         • UPM Payroll Manager         • UPM Payroll Manager         • UPM Payslip         Acd, Loma HR WPM Plan Acid, Loma has transferred your scorecard to you (UP SPHS II 2/2         Acid, Loma HR WPM Plan Acid, Loma has transferred your scorecard to you (UP SPHS II 2/2         Acid, Loma HR Save For Later UP Change Extra Information is saved for later | Full List (12)           Sent ←           17-Mar-2015           10-Feb-2017           10-Feb-2017           10-Feb-2017           10-Jab-2017           03-Jul-2017           10-Jul-2017           10-Jul-2017           10-Jul-2017           10-Jul-2017           10-Jul-2017           10-Jul-2017           10-Jul-2017           10-Jul-2017           02-Jul-2017           03-Jul-2017           02-Jul-2018           08-Feb-2018 |                         |

Process 2.

(Click 'UPM PAYSLIP')

|                                              |                              | 🏛 Navigator 🔻 🏾 🦕 Favorites 🔻 | Home Logout Preferences Help   |
|----------------------------------------------|------------------------------|-------------------------------|--------------------------------|
| 0                                            |                              | O                             |                                |
| Schedule Request: Parameters                 |                              | Review                        |                                |
| * Indicates required field                   |                              |                               | Cancel Submit Step 1 of 3 Next |
| Program Name UPM Payslip Report Request Name |                              |                               |                                |
|                                              | * Assignment ID              |                               |                                |
|                                              | * Payslip Date 31-MAY-2018   |                               |                                |
|                                              | Date                         |                               |                                |
|                                              |                              | I                             | Cancel Submit Step 1 of 3 Next |
|                                              | Home Logout Preferences Help |                               |                                |

Process 3.

#### (This window will pop out, then fill out the 'PAYSLIP DATE')

#### NOTE: Payslip date format – DD-MMM-YYYY

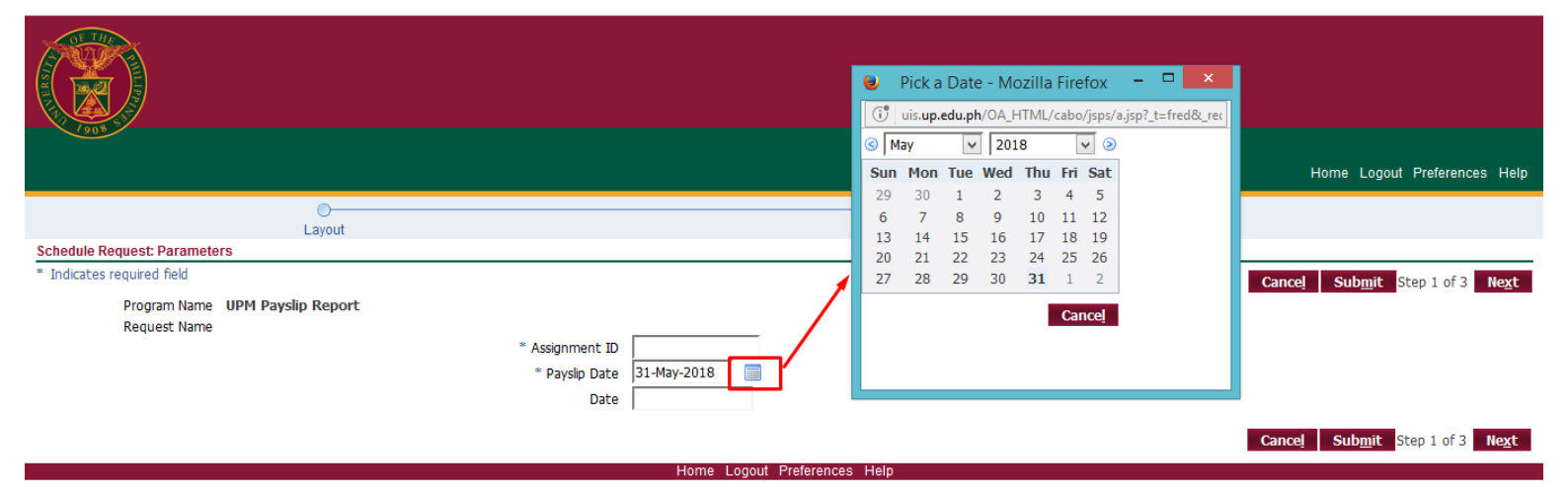

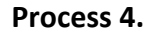

#### (Also to fill out the Payslip date click the icon to view the calendar)

|                                 |                                               | 🉃 Navigator 👻 🎲 Favorites 🔻 | Home Logout Preferences Help   |
|---------------------------------|-----------------------------------------------|-----------------------------|--------------------------------|
| 0                               |                                               | O                           |                                |
| Schedule Request: Parameters    |                                               | Keview                      |                                |
| * Indicates required field      |                                               |                             | Cancel Submit Step 1 of 3 Next |
| Program Name UPM Payslip Report |                                               |                             |                                |
| Request Name                    | * Assignment ID<br>* Payslip Date 31-May-2018 |                             |                                |
|                                 | Lama Langut Deferences                        | Hala                        | Cancel Submit Step 1 of 3 Next |

Process 5.

(Click 'SUBMIT' to generate the Payslip)

|                                                                 |           |        |                      | 🏛 Navigator 🔻 | 🏩 Favorites 🔻 | Home I | .ogout Preferences Help |
|-----------------------------------------------------------------|-----------|--------|----------------------|---------------|---------------|--------|-------------------------|
| Requests View Last 24 hours V Go Requests Summary Table Refresh |           |        |                      |               |               | Sear   | ch Submit Request       |
| Request ID Name                                                 | Phase     | Status | Scheduled Date       |               | Details       | Output | Republish               |
| 4385597 UPM Payslip Report                                      | Running   | Normal | 04-May-2018 16:53:47 |               | Ē             |        | p.                      |
| 4384979 UPM Payslip Report                                      | Completed | Normal | 04-May-2018 15:33:53 |               |               | ø      | <u>₿</u>                |

Process 6. Request Form (Click 'REFRESH' to complete the RUNNING STATUS)

|                            |           |           |                        | 🏛 Navigator 🔻 | 🙀 Favorites | ▼ Home I | _ogout Preferences Help |
|----------------------------|-----------|-----------|------------------------|---------------|-------------|----------|-------------------------|
| Requests                   |           |           |                        |               |             |          |                         |
| View Last 24 hours V Go    |           |           |                        |               |             | Sear     | ch Submit Request       |
| Requests Summary Table     |           |           |                        |               |             |          |                         |
| Refresh                    |           |           |                        |               |             |          |                         |
| Request ID Name            | Phase     | Status    | Scheduled Date         |               | Details     | Output   | Republish               |
| 4385597 UPM Payslip Report | Completed | Normal    | 04-May-2018 16:53:47   |               |             | e i      | 8                       |
| 4384979 UPM Payslip Report | Completed | Normal    | 04-May-2018 15:33:53   |               | E           | <i></i>  | 8                       |
|                            |           | Lloma Log | aut Drafarancea, Llain |               |             | •        |                         |

**Process 7. Completed Status** 

(When the request is complete click the icon

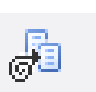

to view the Payslip )

| ALISENDE JOIN             | University of the Philippines<br>Manila<br>PAYSLIP |            |           |           |  |
|---------------------------|----------------------------------------------------|------------|-----------|-----------|--|
| UP HR Form No. 0063       |                                                    | ANOUNT DUE | DEDUCTION | DEMARKS   |  |
| EMPL NO.                  | EMPLOYEE NAME/DESCRIPTION                          | AMOUNT DUE | DEDUCTION | REMARKS   |  |
|                           |                                                    |            |           |           |  |
|                           |                                                    |            |           |           |  |
|                           |                                                    |            |           |           |  |
|                           |                                                    |            |           |           |  |
|                           |                                                    |            |           |           |  |
|                           |                                                    |            |           |           |  |
|                           |                                                    |            |           |           |  |
|                           |                                                    |            |           |           |  |
|                           |                                                    |            |           |           |  |
|                           |                                                    |            |           |           |  |
|                           |                                                    |            |           |           |  |
|                           |                                                    |            | 1 A       |           |  |
|                           |                                                    |            |           |           |  |
|                           |                                                    |            |           |           |  |
|                           |                                                    |            |           |           |  |
|                           |                                                    |            |           |           |  |
|                           |                                                    | TOTAL      | TOTAL     |           |  |
| ACCOUNT CODE              | FOR THE PERIOD                                     | AMOUNT =   | DEDUCTION | = NET PAY |  |
| This is an HRIS generated | report                                             |            |           |           |  |
| -                         | -                                                  |            |           |           |  |
|                           |                                                    |            |           |           |  |